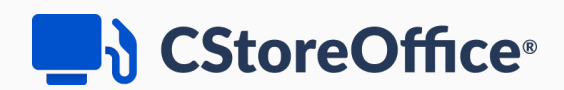

# **Alerts Manual**

For Petrosoft Users

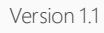

11/22/2022

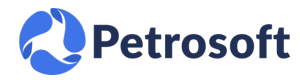

Petrosoft LLC 290 Bilmar Drive, Pittsburgh, PA 15205 www.petrosoftinc.com

#### PETROSOFT CONFIDENTIALITY LEVEL—PUBLIC USE

This document is the property of and contains Proprietary Information owned by Petrosoft, LLC and/or suppliers. This document and any attached materials transmitted to you in confidence and trust, and you agree to treat this document in strict accordance with the terms and conditions of the agreement under which it was provided to you. No part of this document may be disclosed in any manner to a third party without the prior written consent of Petrosoft, LLC.

# TABLE OF CONTENTS

| 3  |
|----|
| 4  |
| 4  |
| 6  |
| 6  |
| 7  |
| 7  |
| 8  |
| 8  |
| 10 |
| 11 |
|    |

# **ABOUT ALERTS**

Using Alerts in CStoreOffice<sup>®</sup>, you can get regular automatic updates from the system on your businesscritical data what gives you the following advantages:

- Alerts work automatically, which means that you don't need to keep in mind the need for regular data check.
- There are various groups of alerts from different business areas in CStoreOffice<sup>®</sup>, so you can get as much complete data as you need.
- You can respond effectively to any data updates, by setting up and updating, if needed, you alerts any time you need.

#### **How to Access Alerts**

To access alerts in CStoreOffice<sup>®</sup>, from the CStoreOffice<sup>®</sup> home page, do one of the following:

• At the bottom of the left column, click Alerts > Alerts Setup.

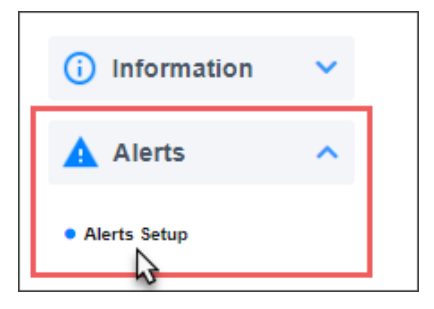

• At the top right of the home page, click your user name > **Admin** > **Alerts**.

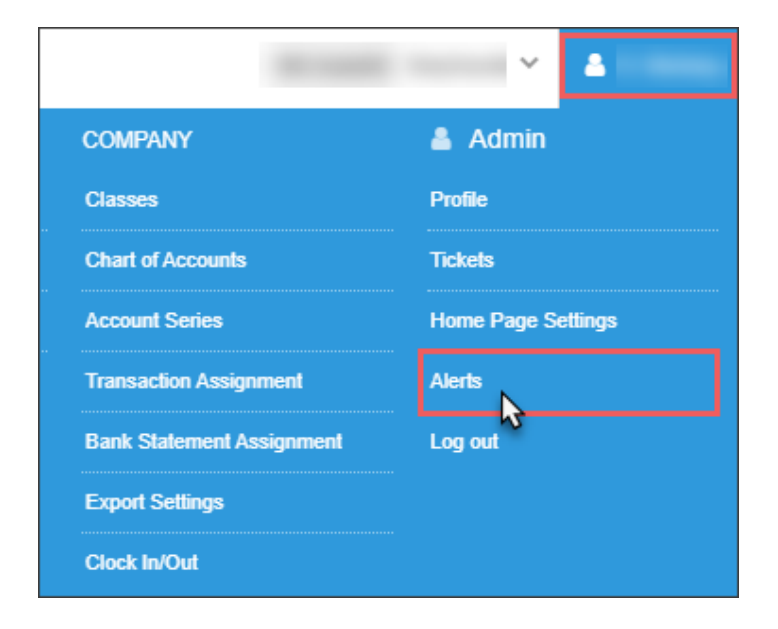

Result: The alerts setup page opens.

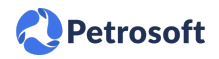

| CE BOOK CUSTOMERS                 | VENDORS TRANSACTIONS REPORTS                                      |                                |
|-----------------------------------|-------------------------------------------------------------------|--------------------------------|
| Inventory                         | Monitoring :: Attention     Customer Best scores value is too low |                                |
| Sales                             | E-mail:                                                           | Please Enter Amount<br>Screen: |
| Purchases<br>Budget               | Data has not been updated for some time                           | Please Enter Amount            |
| Profit<br>Inventory               | E-mail:                                                           | Screen:                        |
| Discipline<br>Red Flags           | E-mail:                                                           | Please Enter Amount<br>Screen: |
| Wrong Departments<br>Import Items |                                                                   | Edit Save Canoe                |
| Fuel Inventory<br>Attention       |                                                                   |                                |
| Item Flags<br>Home Page Settings  |                                                                   |                                |
| Sabotage Prevention<br>Loyalty    |                                                                   |                                |
| Pending Tickets                   |                                                                   |                                |
| Back                              | kome 🔉                                                            |                                |

For more information on about the alerts groups and how to work with alerts, go to the following sections:

## WORKING WITH ALERTS

You can perform the following operations with the alerts in CStoreOffice®:

- Set up or activate the alert
- Update the alert parameters
- Deactivate the alert

#### **Setting Up or Activating Alert**

To set up the alert or activate it in CStoreOffice®, follow the steps:

- 1. From the CStoreOffice<sup>®</sup> home page, go to the left column.
- 2. At the bottom of the left column, click **Alerts** > **Alerts Setup**.

| (i) Information | ~ |
|-----------------|---|
| Alerts          | ^ |
| Alerts Setup    |   |

*Result:* The alerts setup page opens.

 In the Inventory section, click the group of alerts you want to set up. For details, see Alerts Groups.

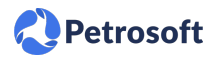

*Result:* The Monitoring :: Attention form displays the available alerts in the selected alert group.

| To start working with a<br>in the <b>Inventory</b> lis<br>click the alert group you | erts,<br>t,<br>need.                         | In the example below, the<br>Discipline alerts are displayed in<br>the Monitoring :: Attention form. |                  |
|-------------------------------------------------------------------------------------|----------------------------------------------|----------------------------------------------------------------------------------------------------|------------------|
|                                                                                     |                                              |                                                                                                    |                  |
|                                                                                     | @ Monitoring :: Attention                    |                                                                                                    |                  |
| Inventory                                                                           | Customer Best scores value is too<br>SELECT▼ | Please Enter Amo                                                                                     | bunt             |
| Sales                                                                               | E-ma                                         |                                                                                                    | Screen: 🗆        |
| Purchases                                                                           | SELECT Y                                     | Please Enter Amo                                                                                     | punt             |
| Profit                                                                              | E-ma                                         | ail:                                                                                                 | Screen:          |
| Inventory                                                                           | Lost Records                                 |                                                                                                    |                  |
| Discipline                                                                          | SELECT V                                     | Please Enter Amo                                                                                     | punt             |
| Red Flags                                                                           | E-ma                                         | ail:                                                                                                 | Screen:          |
| Wrong Departments                                                                   |                                              |                                                                                                    |                  |
| Import Items                                                                        |                                              |                                                                                                    | Edit Save Cancel |
| Fuel Inventory                                                                      |                                              |                                                                                                    |                  |
| Attention                                                                           |                                              |                                                                                                    |                  |
| Home Page Settings                                                                  |                                              |                                                                                                    |                  |
| Sabotage Prevention                                                                 |                                              |                                                                                                    |                  |
| Loyalty                                                                             |                                              |                                                                                                    |                  |

- 4. In the **Monitoring :: Attention** form, choose what alert you want to set up and then do the following:
  - a. At the bottom of the form, click Edit.
  - b. Below the alert title, select the alert option from the list.
  - c. (Optional) On the right of the selected alert option, type the threshold or the permissible difference for the alert values, if needed.

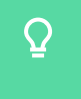

For more information about setting up the threshold or permissible difference values for different types of alerts, see Alerts Groups.

- d. Select one or both of the following delivery options:
  - E-mail: Select this option, if you want to receive the alerts by e-mail.

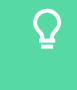

After selecting the **E-mail** option, in the **Alerts** to email window, you will need to type your email address to receive alerts and then click **Save**.

| Monitoring :: Attention                 |                     |
|-----------------------------------------|---------------------|
| Customer Best scores value is too low   | Please Enter Amount |
| E-mail:                                 | Screen:             |
| Data has not been updated for some time | Please Enter Amount |
| E-mail:                                 | Screen:             |
| Lost Records<br>On ▼                    | Please Enter Amount |
| E-mail: 🗹                               | Soreen:             |
| 13                                      | Edit Save Cancel    |
| 🔜 Alerts to email - 🛛 🗆 🛛 🗸             |                     |
| ٩                                       |                     |
| Please enter your email:                |                     |
| j.appleseed@example.com                 |                     |
| Save                                    |                     |
| ~ ~ ~                                   |                     |
|                                         |                     |
|                                         |                     |

- Screen: Select this option, if you want to view alerts directly working with CStoreOffice® in a pop-up window.
- e. At the bottom of the form, click Save.
   *Result:* The alert is activated. You will receive this alert the next day or next shift.

### **Updating Alert Parameters**

You can update the following parameters of your active alert:

- Select another alert value from the list of available values
- Select another or add one more delivery option
- Change the threshold or permissible difference, if any, for the selected alert

To update the alert parameters in CStoreOffice<sup>®</sup>, open this alert, apply the changes you need and then at the bottom of the **Monitoring :: Attention** form, click **Save**.

**Q** For more information on how to open the alert, see steps 1-3 in the Setting Up or Activating Alert procedure.

Result: The alert is updated. The changes will be applied the next day or next shift.

### **Deactivating Alert**

To delete or deactivate your active alert in CStoreOffice®, follow the steps:

1. Open the active alert you want to delete or deactivate.

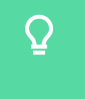

For more information on how to open the alert, see steps 1-3 in the Setting Up or Activating Alert procedure.

- 2. At the bottom of the Monitoring :: Attention form, click Edit.
- 3. Go to the active alerts and then below each alert name select -----SELECT-----.

4. At the bottom of the Monitoring :: Attention form, click Save.

*Result:* The alert is deactivated.

|                     | In the example below, all<br>alerts from the <b>Discipline</b><br>group are deactivated. |
|---------------------|------------------------------------------------------------------------------------------|
|                     | - Monitoring & Attention                                                                 |
| Inventory           | Customer Best scores value is too low                                                    |
| Sales               | E-mail:                                                                                  |
| Purchases           | Data has not been updated for some time                                                  |
| Budget              | SELECT V                                                                                 |
| Profit              | E-mail:                                                                                  |
| Inventory           | Lost Records                                                                             |
| Discipline          | SELECT ¥                                                                                 |
| Red Flags           | E-mail:                                                                                  |
| Wrong Departments   |                                                                                          |
| Import Items        |                                                                                          |
| Fuel Inventory      |                                                                                          |
| Attention           |                                                                                          |
| Item Flags          |                                                                                          |
| Home Page Settings  |                                                                                          |
| Sabotage Prevention |                                                                                          |
| Loyalty             |                                                                                          |

## **ALERTS GROUPS**

This section consists of the following subsections:

- List of Alerts Groups
- How to Access Specific Alert Group

#### **List of Alerts Groups**

You can configure the following groups of alerts in CStoreOffice®:

- Discipline
- Wrong Departments
- Loyalty

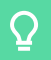

To view more information about the alert type you need, click this alert type name in the list above.

In each section describing the specific alert group, you can find the details on how to work with certain alert type. To view general steps of working with alerts in CStoreOffice<sup>®</sup>, common for all alerts, go to Working with Alerts.

### How to Access Specific Alert Group

To access the alert group you need in CStoreOffice<sup>®</sup>, in the **Inventory** list, click this group name. *Result*: The alerts of the selected group are displayed in the Monitoring :: Attention form.

| To start working with al<br>in the <b>Inventory</b> lis<br>click the alert group you | erts,<br>t,<br>need.    | In the ex<br>Discipline<br>the Monitor | xample below, the<br>alerts are displayed in<br><b>ing :: Attention</b> form. |                  |
|--------------------------------------------------------------------------------------|-------------------------|----------------------------------------|-------------------------------------------------------------------------------|------------------|
|                                                                                      |                         |                                        | V                                                                             |                  |
|                                                                                      | Monitoring :: Attent    | ion                                    |                                                                               |                  |
| Inventory                                                                            | Customer Best scores v  | alue is too low                        | Please Enter Amount                                                           | ( L              |
| Sales                                                                                |                         | E-mail:                                |                                                                               | Screen:          |
| Purchases                                                                            | Data has not been updat | ted for some time                      |                                                                               |                  |
| Budget                                                                               | \$ELECT ¥               |                                        | Please Enter Amount                                                           |                  |
| Profit                                                                               |                         | E-mail:                                | ,                                                                             | Screen:          |
| Inventory                                                                            | Lost Records            |                                        |                                                                               |                  |
| Discipline                                                                           | \$ELECT *               |                                        | Please Enter Amount                                                           |                  |
| Red Flags                                                                            |                         | E-mail:                                |                                                                               | Screen:          |
| Wrong Departments                                                                    |                         |                                        |                                                                               |                  |
| Import Items                                                                         |                         |                                        |                                                                               | Edit Save Cancel |
| Fuel Inventory                                                                       |                         |                                        |                                                                               |                  |
| Attention                                                                            |                         |                                        |                                                                               |                  |
| Item Flags                                                                           |                         |                                        |                                                                               |                  |
| Home Page Settings                                                                   |                         |                                        |                                                                               |                  |
| Sabotage Prevention                                                                  |                         |                                        |                                                                               |                  |
| Loyalty                                                                              |                         |                                        |                                                                               |                  |

### **Discipline Alerts**

Petrosoft

(i)

Using alerts from the Discipline group, you can monitor if your employees enter store data in the system correctly and in a timely manner or not.

To access the Discipline alerts in CStoreOffice®:

- 1. From the CStoreOffice <sup>®</sup> home page, do one of the following:
  - At the bottom of the left column, click **Alerts** > **Alerts Setup**.
  - At the top right of the home page, click your user name > **Admin** > **Alerts**. *Result:* The alerts setup page opens.
- 2. In the Inventory list, click Discipline.

| Inventory           | Monitoring :: Attention                 |                     |
|---------------------|-----------------------------------------|---------------------|
| inventory           | Customer Best scores value is too low   |                     |
|                     | SELECT ¥                                | Please Enter Amount |
| Sales               | E-mail:                                 | Screen:             |
| Purchases           | Data has not been updated for some time |                     |
| Budget              | SELECT ¥                                | Please Enter Amount |
| Profit              | E-mail:                                 | Screen:             |
| Inventory           | Lost Records                            |                     |
| Discipline          | SELECT V                                | Please Enter Amount |
| Red Flags           | E-mail:                                 | Screen:             |
| Wrong Departments   |                                         |                     |
| Import Items        |                                         | Edit Save Cancel    |
| Fuel Inventory      |                                         |                     |
| Attention           |                                         |                     |
| Item Flags          |                                         |                     |
| Home Page Settings  |                                         |                     |
| Sabotage Prevention |                                         |                     |
| Loyalty             |                                         |                     |

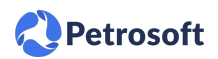

The Discipline alerts monitor the following missing data:

- Store Sales
- Fuel Sales
- Cash Register
- Fuel Inventory

The Discipline group includes the following alerts:

- **Customer Best scores value is too low**: This alert is deprecated. It is planned to be removed during next releases.
- Data has not been updated for some time: This alert is sent when the data has not been updated within the last few days. For details, see Activating the Data has not been updated for some time Alert.
- Lost Records: This alert is sent when the data has not been updated in some days withing current month. For details, see Activating the Lost Records Alert.

#### Activating the Data has not been updated for some time Alert

To activate the Data has not been updated for some time alert:

- 1. At the bottom right of the **Monitoring :: Attention** form, click **Edit**.
- 2. Below the alert name, select the number of days for monitoring missing data:
  - **1 day**: The alert is sent if there is no data found on the date, which is equal to one day before yesterday.
  - **2 days**: The alert is sent if there is no data found on the date, which is equal to two days before yesterday.
  - **3 days**: The alert is sent if there is no data found on the date, which is equal to three days before yesterday.
    - The following missing data is monitored: Fuel Sales, Store Sales, Cash Register, and Fuel Inventory. In case of missing data, the alert contains the link to the corresponding report. For more information on relevant reports and forms, see Fuel Sales, Store Sales, Cash Register Journal Report, Fuel Inventory.

- 3. Select the delivery option. For details, see Working with Alerts.
- 4. At the bottom right of the Monitoring :: Attention form, click Save.

| Monitoring :: Attention                                      |                      |                  |
|--------------------------------------------------------------|----------------------|------------------|
| Customer Best scores value is too low<br>SELECT ▼            | Please Enter Amount  | _                |
| E-mail:<br>Data has not been updated for some time<br>2 days | Please Enter Amount  | Screen: U        |
| E-mail: 🖉                                                    | Please Enter Amount  | Screen:          |
| E-mail:                                                      | r lease Enter Amount | Screen:          |
|                                                              |                      | Edit Save Cancel |

#### Activating the Lost Records Alert

To activate the Lost Records alert:

- 1. At the bottom right of the Monitoring :: Attention form, click Edit.
- Below the alert name, select **On**. The following data is monitored for the period starting from the beginning of the current month till yesterday: Fuel Sales, Store Sales, Cash Register, and Fuel Inventory. In case of missing data, the alert is sent with the link to the corresponding report for the days with missing data.

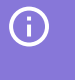

For more information on relevant reports and forms, see Fuel Sales, Store Sales, Cash Register Journal Report, Fuel Inventory.

- 3. Select the delivery option. For details, see Working with Alerts.
- 4. At the bottom right of the **Monitoring :: Attention** form, click **Save**.

| Monitoring :: Attention                 |                     | /                |
|-----------------------------------------|---------------------|------------------|
| Customer Best scores value is too low   | Please Enter Amount |                  |
| E-mail:                                 |                     | Screen:          |
| Data has not been updated for some time | Please Enter Amount |                  |
| E-mail:                                 |                     | Screen:          |
| On T                                    | Please Enter Amount |                  |
| E-mail: 🗹                               |                     | Screen:          |
|                                         |                     | Edit Save Cancel |

#### **Wrong Departments Alerts**

This section consists of the following subsections:

- About Wrong Departments Alerts
- How to Access Wrong Departments Alerts

#### **About Wrong Departments Alerts**

Using alerts from the Wrong Departments group, you can monitor the inconsistency between the departments names in CStoreOffice<sup>®</sup> and cash registers.

The Wrong Departments group includes only one Wrong Departments alert.

In the **Wrong Departments** list, select **On**, if you want to receive alerts each time the department name coming from the cash register does not match any department name in CStoreOffice®.

#### How to Access Wrong Departments Alerts

To access the Wrong Departments alerts in CStoreOffice®:

- 1. From the CStoreOffice ® home page, do one of the following:
  - At the bottom of the left column, click **Alerts** > **Alerts Setup**.
  - At the top right of the home page, click your user name > Admin > Alerts.
     *Result:* The alerts setup page opens.
- 2. In the Inventory list, click Wrong Departments.

| Inventory         | Monitoring :: Attention |                    |
|-------------------|-------------------------|--------------------|
|                   | Wrong Departments       |                    |
| Sales             | SELECT V                | Please Enter Amour |
| Purchases         | E-mail:                 | Screen:            |
| Budget            |                         |                    |
| Profit            |                         | Edit Save Cancel   |
| Inventory         |                         |                    |
| Discipline        |                         |                    |
| Red Flags         |                         |                    |
| Wrong Departments |                         |                    |
| Import Items      |                         |                    |

### **Getting Notifications About Loyalty ID Ranges**

If the number of IDs in the range requested for the loyalty program runs below some threshold, Petrosoft, LLC can send you an email notification. In this case, you can request another loyalty ID range for the same loyalty program.

To set the threshold for email notifications, follow the steps:

- 1. From the CStoreOffice <sup>®</sup> home page, do one of the following:
  - At the bottom of the left column, click **Alerts** > **Alerts Setup**.
  - At the top right of the home page, click your user name > **Admin** > **Alerts**. *Result:* The alerts setup page opens.

- 2. In the **Inventory** list on the left, select **Loyalty**.
- 3. In the **Monitoring :: Loyalty** view, select the **Enable loyalty ID pool level notifications** check box.
- 4. In the **Recipients** field, enter an email address at which the notification must be sent.
- 5. In the Add Loyalty ID Pool Critical Threshold field, enter the threshold value in percent.

|                                                                                                    | EOFFICE                                                |                                                                                                    |                                                       |                            |                        |              |
|----------------------------------------------------------------------------------------------------|--------------------------------------------------------|----------------------------------------------------------------------------------------------------|-------------------------------------------------------|----------------------------|------------------------|--------------|
| DOCS & FILES                                                                                                    | DATA ENTRY                                             | INVENTORY                                                                                                    | PRICE BOOK                                            | CUSTOMERS                  | VENDORS                | TRANSACTIONS |
| Inventory                                                                                                    | Monito     ENABL                                       | oring :: Loyalty<br>LE LOYALTY ID NOTIFIC                                                                         | ATIONS                                                |                            |                        |              |
| Sales<br>Purchases<br>Budget<br>Profit<br>Inventory<br>Discipline<br>Red Flags<br>Wrong Departments               | ENABL<br>Please<br>Recipie<br>john.sr<br>Loyalty<br>10 | LE LOYALTY ID POOL LI<br>select the threshold at with<br>ents<br>mith@mycompany.com<br>ID Pool Critical Threshold | EVEL NOTIFICATIONS inch you would like to receive Add | re updates about your pool | of loyalty ID numbers. |              |
| Import items<br>Fuel Inventory<br>Attention<br>Item Flags<br>Home Page Settings<br>Sabotage Prevention<br>Loyalty | Save                                                   |                                                                                                    |                                                       |                            |                        |              |

*Result*: When the number of IDs in the range falls below the set threshold, Petrosoft, LLC will send you a notification at the specified email address.